## MANUAL FOR CSC REGISTRATION & WALLET CREATION

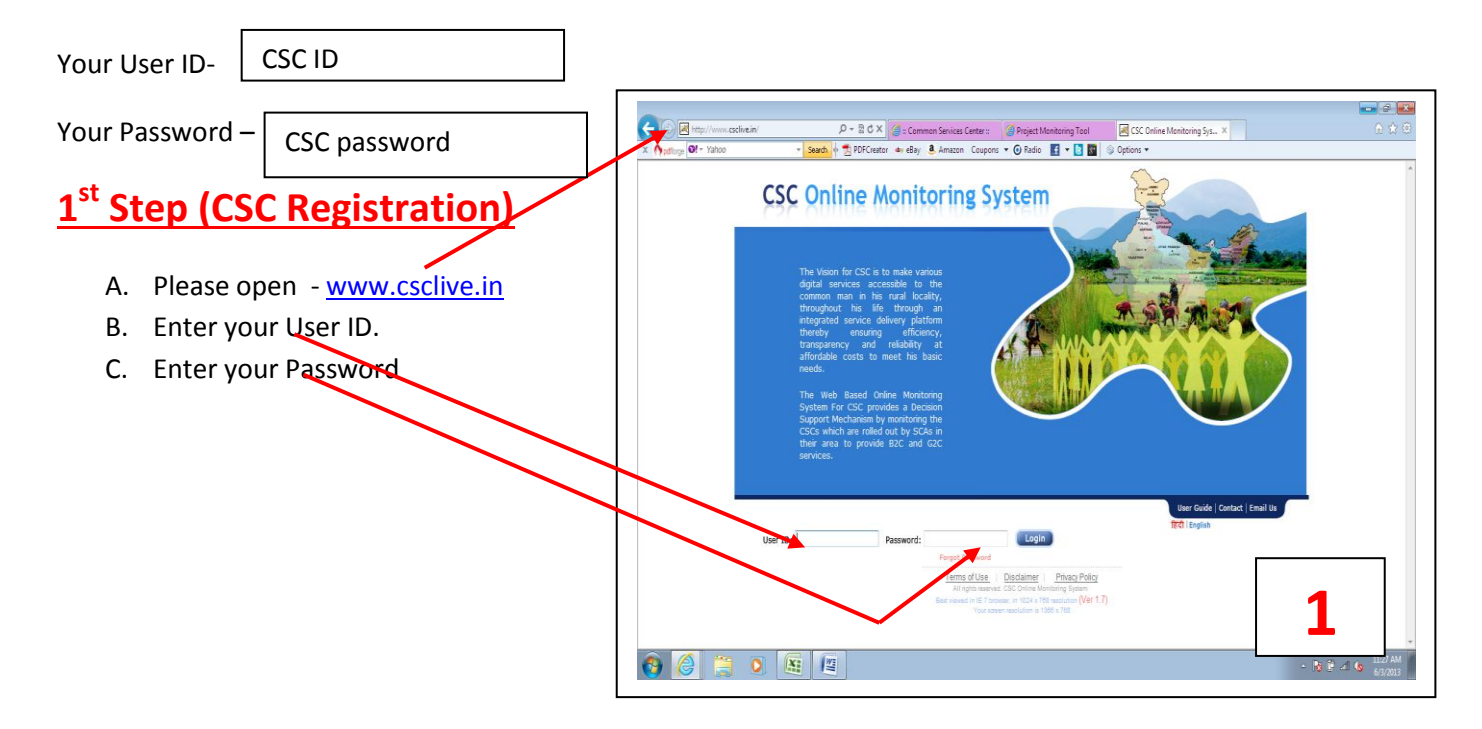

| X Definition of the second second sec | csclive.in/CSCRegistrationMenu8er.jap D - C X Common Services Center: Project Monitoring Tool CSC Online Monitoring Sys × |                                                                        |
|----------------------------------------------------------------------------------------------------|----------------------------------------------------------------------------------------------------|------------------------------------------------------------------------|
|                                                                                                    | You are logged in as Easy Choice Centre                                                                                   |                                                                        |
|                                                                                                    | Change Password User Id Easy Choice Centre Old Password* New Password* Retype Password* Save Clear                        | 2                                                                      |
| All rights reserv                                                                                                    | ed CSC Online Monitoring System Terms of Use Disclaimer Privacy Policy                                                    | <ul> <li>▲ 11:23 AM</li> <li>▲ 11:23 AM</li> <li>▲ 6:72/203</li> </ul> |

- D. Please Change your Password. (enter your Old Password, then enter new password, reconfirm new password)
- E. Then the following Screen will appear in your Computer.
- F. Then Disable antivirus program by right click in antivirus icon for some time for Tool down loading and installation.

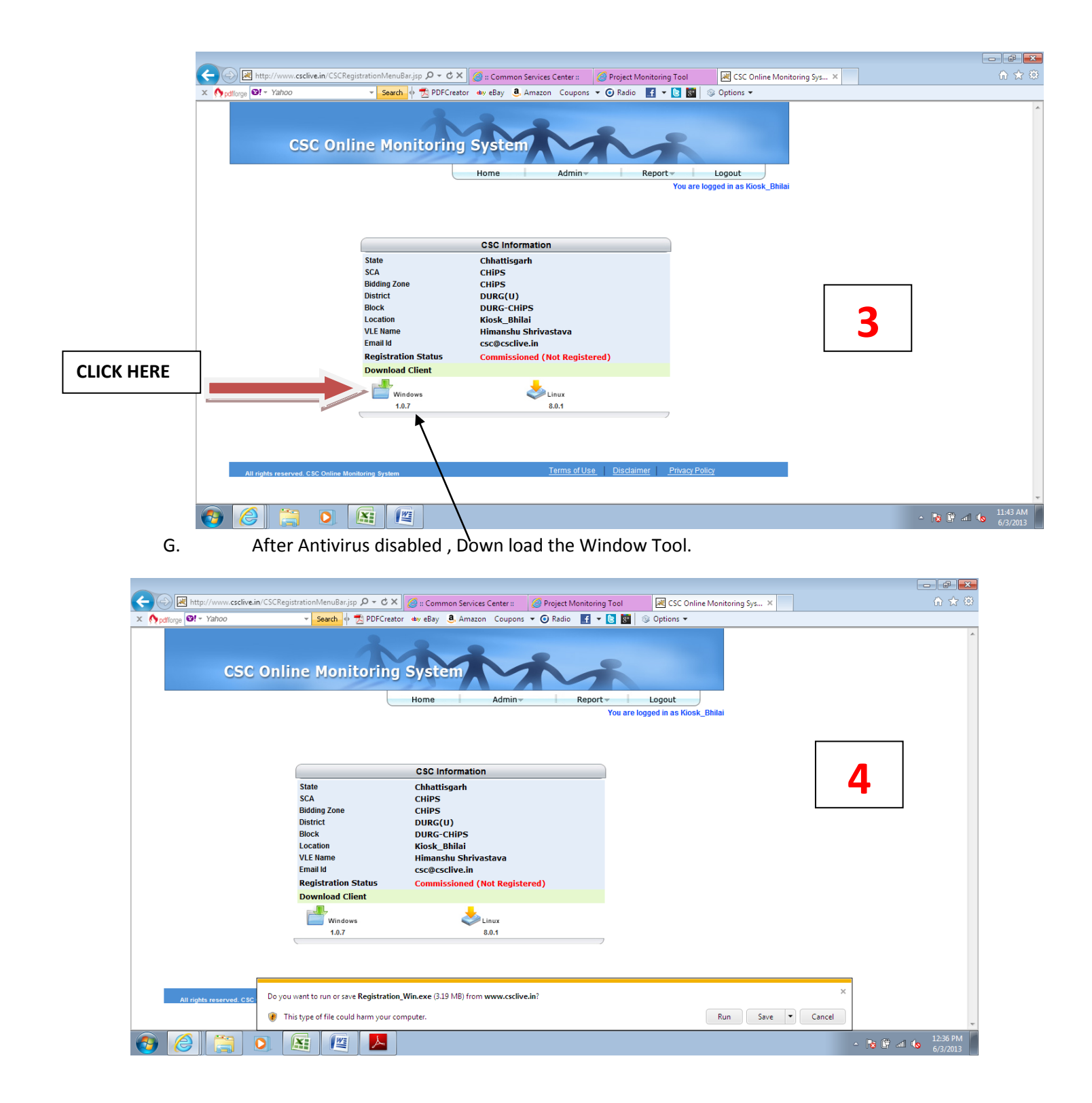

H . Please Save and Run the Tool in your Computer.

| 🗲 💮 🔟 http://www.csclive.in/CSCRegistration/Menu8ar.jsp 🔎 = C 🗙 🧭 is Common Services Center : 💋 Project Monitoring Tool 🛛 🔀 CSC Online Monitoring Sys 🗴                                                                | 6 🕁 😳                |
|----------------------------------------------------------------------------------------------------|----------------------|
| 🗴 (🏠 pullinge 💽 + Yahoo 🔹 Search 🖕 💆 PDFCreator 💩 eBay 👶 Amazon Coupons + 💿 Radio 🔣 + 💽 🗱 💿 Options +                                                                                                    |                      |
| CSC Online Monitoring System                                                                                                    | *                    |
| State         SCA         Bidding Zone         District         Biock         Cocation         VLE Name         Email M         Registration Status         Download Client         Vindows         10.7         8.0.1 |                      |
| All rights reserved. CSC Online Monitoring System <u>Terms of Use</u> <u>Disclaimer</u> <u>Privacy Policy</u>                                                                                                    | *                    |
|                                                                                                    | 12:45 PM<br>6/3/2013 |

| Registration and Wallet creation process -                                                                                                    | Microsoft W Picture Tools – C                                                                                                    | - x            |
|----------------------------------------------------------------------------------------------------|----------------------------------------------------------------------------------------------------|----------------|
| Home Insert Page Layout References Mailings                                                                                                    | Review View Format                                                                                                    |                |
| La Copy                                                                                                    | ETETT 電電創 ABBCCDL ABBCCDL ABBCCDL ABBCC AABbCC AABbCC AABbCCDL ABBCCDL ABBCCDL ABBCCDL ABBCCDL ABBCCDL ABBCCDL                                                                                                    | Find *         |
| Paste $\checkmark$ Format Painter <b>B</b> $I$ $\underline{U}$ $\sim$ abe $\mathbf{x}_{2}$ $\mathbf{x}^{3}$ $\mathbf{Aa}^{*}$ $\overset{\mathbf{W}}{\underline{\mathbf{A}}}$ $\sim$ $\underline{\mathbf{A}}^{*}$ | 📰 🗃 🚍 🎼 🏂 🐨 🔹 👔 🔛 🐨 🚺 Normal 🕇 No Spaci Heading 1 Heading 2 Title Subtitle Subtite Em Emphasis 👳 Change 🙀                                                                                                    | Select +       |
| Clipboard 🕼 Font 🕼                                                                                                    | Paragraph 🕼 Styles 🕼 E                                                                                                    | Editing        |
|                                                                                                    | Setup - CSC Client Registration          Ready to Install         Setup - CSC Client Registration on your computer         Click Installation. or click Back if you want to review or change any setings.         Detination location:         C:\CSCClent Registration         C:\CSCClent Registration         Image: C:\CSCClent Registration         Image: C:\CSCClent Registration <th>]</th> | ]              |
| Brow 2 of 3 Morder 90 (X                                                                                                    |                                                                                                    | 1<br>0<br>7    |
|                                                                                                    |                                                                                                    | 47 PM<br>/2013 |

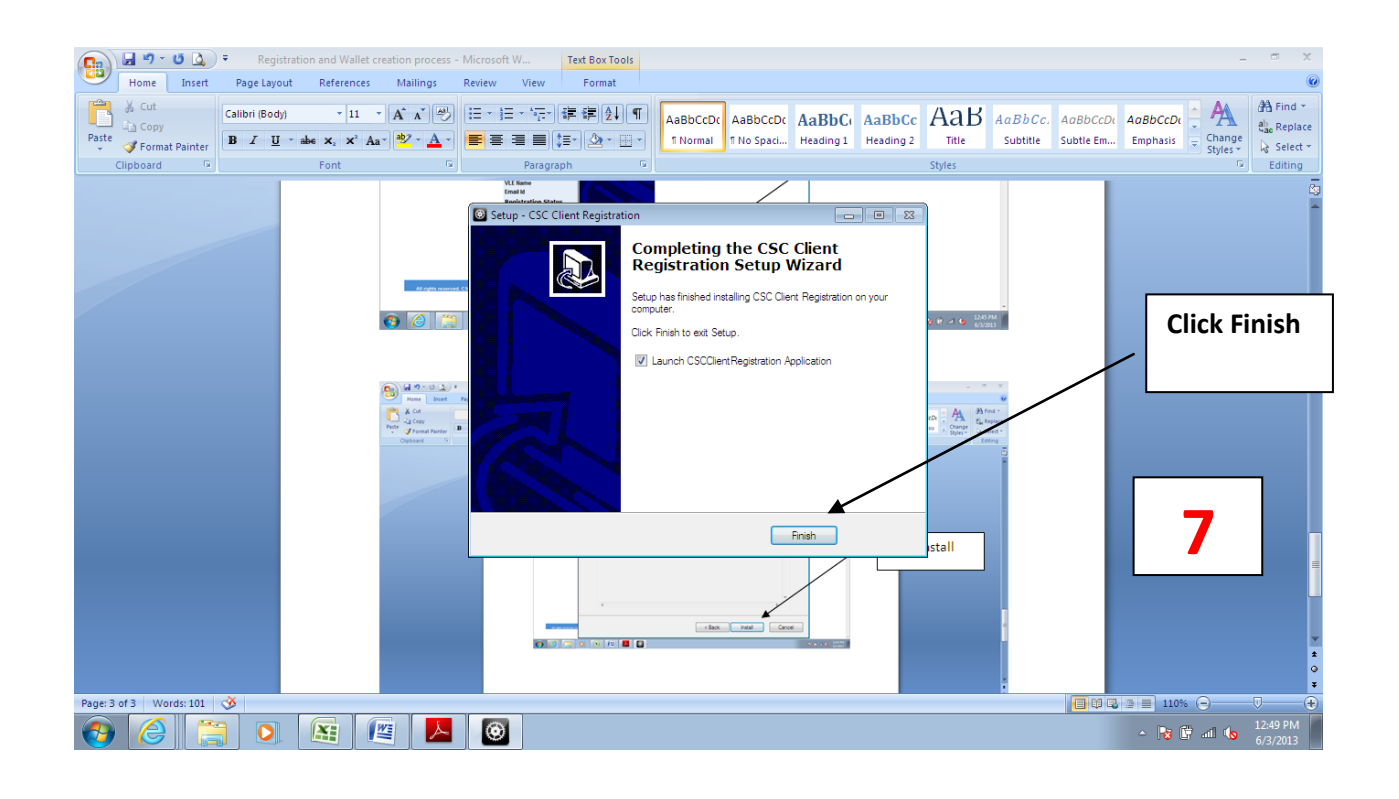

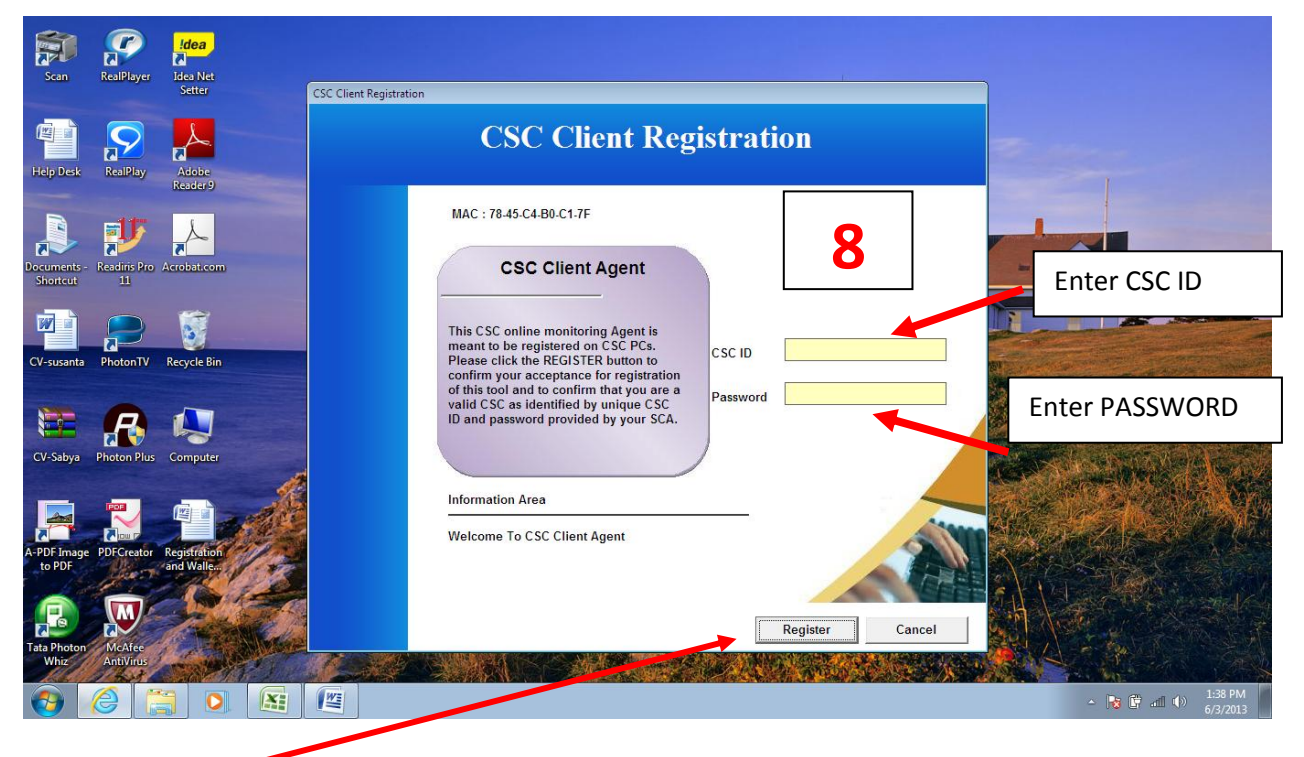

Then Register.

Then Restart Computer.

## After computer restart please follow 2<sup>nd</sup> Step as below.

2<sup>nd</sup> Step (Wallet Creation)

A. Please Go to <u>www.apna.csc.gov.in</u>

| A http://www.ap        | a.csc.dov.in/ D + C X & Welcome to the services                                                    | n X                                                                                                    |                                                                                            |                                  |
|------------------------|----------------------------------------------------------------------------------------------------|----------------------------------------------------------------------------------------------------|--------------------------------------------------------------------------------------------|----------------------------------|
| X Apdfforge @! - Yahoo | - Search of The PDFCreator why eBay a Amazon C                                                     | oupons 🔻 🕢 Radio 📑 👻 🔯 🚳 Opt                                                                                                    | ions 🕶                                                                                     | 00 00 00                         |
|                        | Home   About us   Help Desk   How to Register   How to create you                                  | Wallet   How to TopUp your Wallet   Login                                                                                                    | राष्ट्रीय इनावनेस चोजना<br>National e-Governance Plan                                      |                                  |
|                        | APNA CESC           62C Services         B2C Services         Educational Services         Finance | cial Inclusion Other Services                                                                                                    | COMMON SERVICES CENTERS SCHEI<br>Department of Information Technology, Conservant of India | ие<br>E                          |
|                        | nome                                                                                               | *                                                                                                    | VLE Login click here                                                                       |                                  |
|                        | Planning Commission, Government of India                                                           | Construction of the construction of the constr | SCA/SDA Login<br>Username :                                                                |                                  |
|                        | PRINT                                                                                              |                                                                                                    | Password :<br>Log in<br>Register with us                                                   |                                  |
|                        | ADHAAR CARD                                                                                        | मार्ग स्थाप 2 Your Aadhaar No<br>1234 5678 9012<br>आधार – आप आरटनी का अधिकार                                                                                                    | Announcements                                                                              |                                  |
|                        |                                                                                                    | CONSISTENT     CONSISTENT      CONSISTENT     CONSISTENT           | IMPS – Top-Up your wallets in just Re 1                                                    | θUsers [3] □ & A                 |
| 🚯 🙆 🚞                  |                                                                                                    |                                                                                                    |                                                                                            | ▲ 隆 🛱 atl ♦) 1:59 PM<br>6/3/2013 |
|                        |                                                                                                    |                                                                                                    |                                                                                            |                                  |

B. Please Click here.

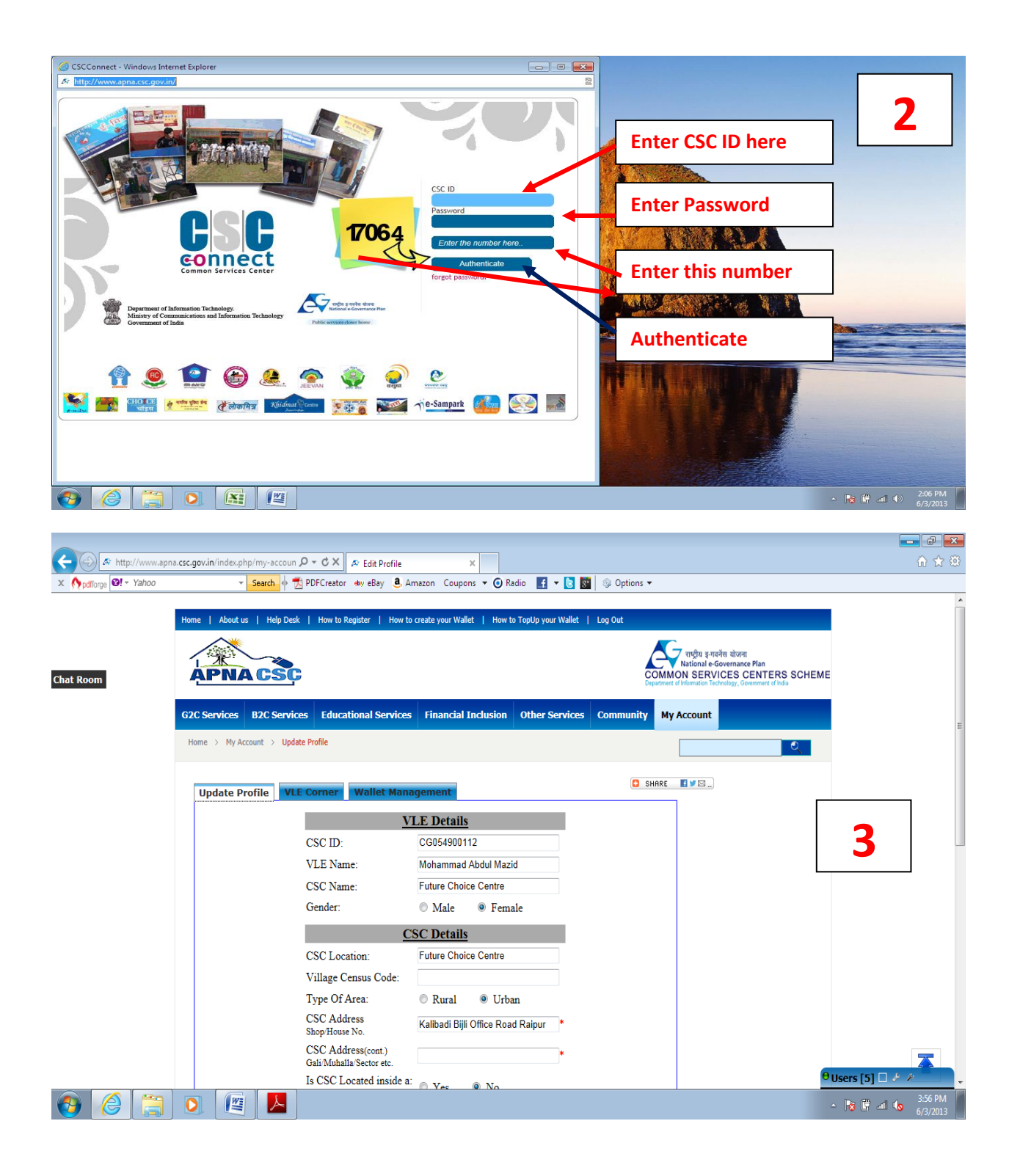

| ← ↔ http://www.apn    | a.csc.gov.in/index.php/my-accoun $\mathcal{P} \star \mathcal{O} \times$ & & Edit Profile ×                                                                                                    |                       |
|-----------------------|----------------------------------------------------------------------------------------------------|-----------------------|
| × Mpdfforge 🗐 - Yahoo | 👻 Search 🗄 📆 PDFCreator 🍬 eBay 🖲 Amazon Coupons 👻 🧿 Radio 📑 👻 📴 🔯 Options 👻                                                                                                    |                       |
|                       | Is CSC Located inside a: O Yes O No<br>Grampanchayat location                                                                                                    | ^                     |
|                       | Pin Code: 492001 *                                                                                                    |                       |
|                       | Primary Mobile Number 9826184908 *                                                                                                    | Enter your            |
| Chat Room             | Email address: csc@csclive.in *                                                                                                    | and the second second |
|                       | General Information about CSC Outlet                                                                                                    | mobile number         |
|                       | Connectivity Type: broadband *                                                                                                    |                       |
|                       | Power Backup: O Yes O No                                                                                                    |                       |
|                       | No of computers: 5                                                                                                    | Enter your email      |
|                       | Update                                                                                                    |                       |
|                       |                                                                                                    |                       |
|                       | 4                                                                                                    | PRESS UPDATE          |
|                       | An      -      -      -      -      -      -      -      -      -      -      -      -      -      -      -      -      -      -      -      -      -      -      -      -      -      -      -      -      -      -      -      -      -      -      -      -      -      -      -      -      -      - | to use IE 6 and 7.    |
|                       |                                                                                                    | - OSCIS [0]           |
|                       |                                                                                                    | 6/3/2013              |

- Once the VLE submits the detail, he will receive an Email and SMS to verify the Email ID & Mobile number.
- To Verify the Email ID and mobile number, click on the link given in the Email and need to enter the OMT ID and Verification password, received on SMS.

| Please enter your CSC ID and the SMS Activation code below: | 5 |
|-------------------------------------------------------------|---|
| CSC ID:                                                     |   |
| Activation Code:                                            |   |
| Activate!                                                   |   |
| Resend Your Activation Code Click Here                      |   |
|                                                             |   |

LOGIN AGAIN (REPEAT STEP A & B)

## **VLE Wallet Creation**

- To create prepaid wallet, VLE need to log-in through CSC-Connect.
- Click on Click here to Create wallet-

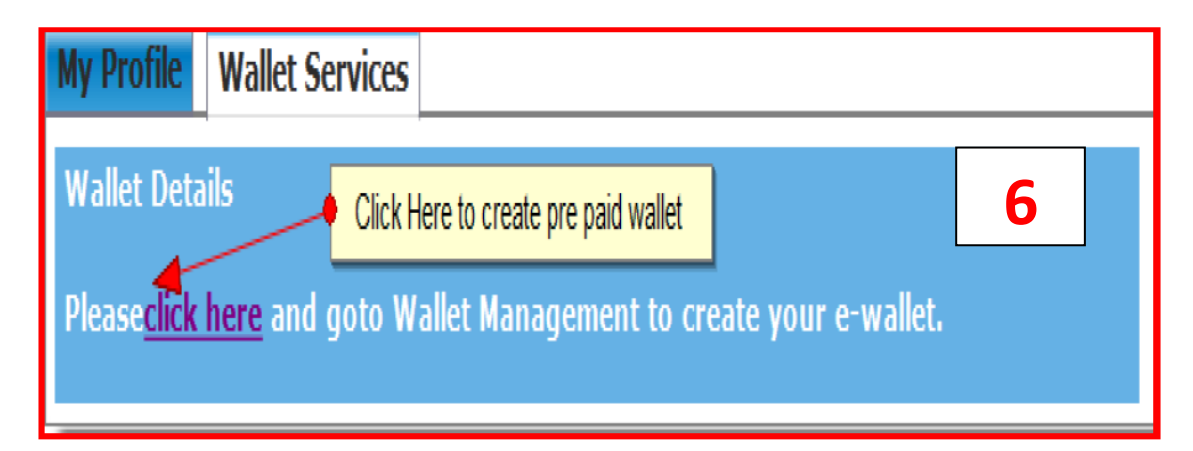

| http://www.apn       | a.csc.gov.in/index.php/my-accoun $\mathcal{P} = \mathcal{O} \times \mathcal{I}$ & Edit Profile X                                           |                                                                                                    |
|----------------------|----------------------------------------------------------------------------------------------------|----------------------------------------------------------------------------------------------------|
| X M pdfforge V Yahoo | 👻 Search of 🔁 PUPCreator ally ebsy 🥥 Amazon Coupons 👻 🕜 Radio 📧 👻 🕑                                                                        | S Options •                                                                                                    |
|                      | Home   About us   Help Desk   How to Register   How to create your Wallet   How to TopUp your Wallet                                       | Log Out                                                                                                    |
| Chat Room            | APNA CSC                                                                                                    | regta s-raifa atoral<br>Rational e-Governance Plan<br>COMMON SERVICES CENTERS SCHEME<br>Department of Mandator Mandatory of Manda |
|                      | G2C Services B2C Services Educational Services Financial Inclusion Other Services                                                          | Community My Account                                                                                                    |
|                      | Home > My Account > Update Profile                                                                                                    |                                                                                                    |
|                      | Update Profile VLE Corner Wallet Management                                                                                                |                                                                                                    |
|                      | Enter your bank details to create your wallet.                                                                                             | Go to Wallet Management                                                                                                    |
|                      | Bank A/C No.: *                                                                                                    |                                                                                                    |
|                      | Bank Name: *                                                                                                    | Enter your Bank AC no, Bank                                                                                                    |
|                      | IFSC Code No.:<br>Save Details                                                                                                    | Name & Branch Name                                                                                                    |
|                      | <ul> <li>It is not mandatory to use this bank details to Topup your wallet. You can use any othe<br/>Topup your prepaid wallet.</li> </ul> | the lease out to                                                                                                    |
|                      |                                                                                                    | Click hore                                                                                                    |
|                      |                                                                                                    |                                                                                                    |
| 👌 🌔 📋                |                                                                                                    | - 陳 辭 - 403 PM<br>6/3/2013                                                                                                    |

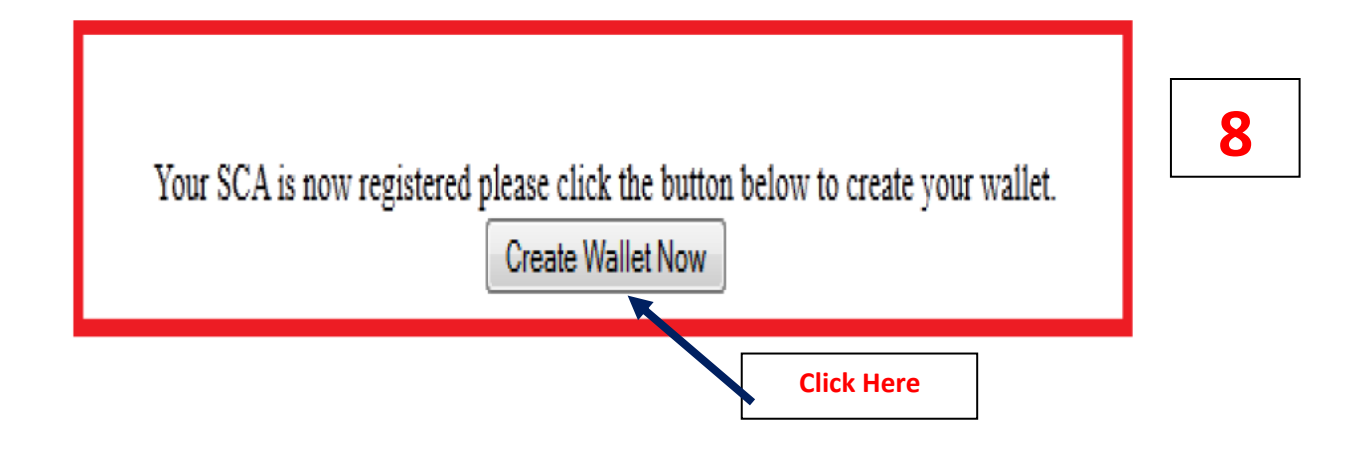

Your Wallet has been created and Wallet Password received in your Mobile. • Once pre-paid wallet will be created and message will be display as shown below:-

Your wallet has been successfully created. Currently your wallet balance is: Rs. 0.00. Please <u>Top-up</u> your wallet.

## Figure 10:- Wallet Creation Message

- At the same time, VLE will receive the Wallet password on SMS to start transaction.
- To top up the prepaid wallet, VLE need to click on **Top-up** your wallet in the above mentioned screen and VLE will be redirected to:-

| Wallet Top-Up |                 |  |  |  |
|---------------|-----------------|--|--|--|
| CSC ID:       | TR010400301     |  |  |  |
| Amount:       | 5000            |  |  |  |
|               | Recharge Wallet |  |  |  |

| Please Confirm -              |  |  |  |
|-------------------------------|--|--|--|
| Your CSC - ID is: TR010400301 |  |  |  |
| Wallet Top-up Amount: 5000    |  |  |  |
| Make Payment Back             |  |  |  |

Figure 12:- Confirmation Window for Top-up

• Select the Payment Option.

| Desk<br>Bingle location                                 | BillDesk Payment Gateway                                                      |
|---------------------------------------------------------|-------------------------------------------------------------------------------|
| Choose a payment option :                               |                                                                               |
| "Note that thi<br>You have chosen to pay an amount of R | is service is currently not live please don't make any payment."<br>s. 5000 . |
| Please select your payment option an                    | nd 'submit':                                                                  |
| Unique Order Number:                                    | CSC1334813540                                                                 |
| Total value of transaction :                            | 5000                                                                          |
| Payment Option :                                        | ==== Select ==== -                                                            |
|                                                         | SUBMIT                                                                        |
|                                                         |                                                                               |
|                                                         |                                                                               |

Then Go to VLE services in the portal to give various services.

| 🗲 🔿 🌌 http://www.apna | .csc.gov.in/index.php/my-accoun 𝔎 ▾ ♂ 🗙 🖉 VLE Profile 🛛 🗙 |                                                     | - 2 ×                                                                                                    |
|-----------------------|-----------------------------------------------------------|-----------------------------------------------------|----------------------------------------------------------------------------------------------------|
| × Mpdfforge 🛛 - Yahoo | 👻 Search 🔶 🔂 PDFCreator 💩 eBay 🚨 Amazon Coupons           | 🕶 💽 Radio 🛛 🛃 👻 🛞 Options 🕶                         |                                                                                                    |
|                       | Home > My Account                                         |                                                     | <b>^</b>                                                                                                    |
| Chat Room             | X                                                         |                                                     |                                                                                                    |
|                       | Welcome Mohammad Abdul Mazid,                             | Log Out                                             |                                                                                                    |
|                       | My Profile Wallet Services VLE Services                   |                                                     |                                                                                                    |
|                       | B2C Services<br>DataCard Recharge<br>DTH Recharge         | Information Zone<br>Education<br>Adult Literacy     | E                                                                                                    |
|                       | CSC Bazaar<br>Mobile Bill Payments<br>Mobile Recharge     | Digital Literacy<br>NIOS Services<br>Online Results |                                                                                                    |
|                       | Entertainment<br>Microsoft e-Learning Dsaksharta          | Financial Inclusion<br>Klosk Banking                |                                                                                                    |
|                       | NIELT Services G2C Services                               | Micro Insurance<br>Micro Pension<br>Agiculture      |                                                                                                    |
|                       | PAN_Card<br>IRCTC<br>Passport                             | Market Prices<br>Weather Information                |                                                                                                    |
|                       | UID-Aadhar Card Print Aadhar Card for Rs 10 Only          |                                                     |                                                                                                    |
|                       | For Any Query, Contac                                     | t us : 0124 6773333                                 |                                                                                                    |
| 🚯 🌔 🚞                 |                                                           |                                                     | Image: Image: |